## How To Post Voucher

Here are the steps on how to post vouchers:

- 1. After creating Voucher record (see How To Create Vouchers), click Post toolbar button
- 2. Once voucher is already posted:
  - $^\circ~$  Posted status will be shown in the  ${\it Status~Bar}$  located at the bottom of the screen.
  - Some of the Toolbar buttons used for editing are disabled
  - ° Editable Fields in Header will be disabled
  - Values on the grid cannot be edit

| Voucher - Te: | st Vend<br>OOLB/  | or<br>ARS                |                   |                |                                     |               |            |                   |                   |             |       | ,           | ×□×                       |
|---------------|-------------------|--------------------------|-------------------|----------------|-------------------------------------|---------------|------------|-------------------|-------------------|-------------|-------|-------------|---------------------------|
| New Save      | Search            | Delete Undo              | Print Duplicate   | Pay Unpost Voi | id Reverse Debit                    | Memo Unpost P | Preview Em | ail Recurring Exp | oort Import Close |             |       |             |                           |
| Туре          | *                 | Voucher                  | Autochinients (0) | Post Date      | 10/12/2017 Dis                      | able fields   | Contact    | Test Vendor       |                   | Voucher No  | BL-   | 20864       |                           |
| Vendor        | *                 | Test Vendor              |                   | Terms          | <ul> <li>CAD through ban</li> </ul> | ks ~          | Ship From  | * FWA             |                   | AP Account  | * 200 | 00-0001-000 |                           |
| Invoice No    |                   | testinvoice              |                   | Due Date       | 10/12/2017                          |               | Ship To    | * 0001 - Fort Way | /ne Dianh         | Withheld Am | ount  |             | 0.00                      |
| Invoice Date  | •  ·              | 10/12/2017               | Recur             | Reference      |                                     |               | Location   | * 0001 - Fort Way | ne                | Currency    | * USI | )           |                           |
| Check Comn    | nents             |                          |                   | Ship Via       |                                     | ~             | Pay To     | Test Vendor       |                   | Ordered By  | irel  | yadmin      |                           |
| + Insert      | 0. Onen           | Q. Tay Details           | X Remove Pt (     |                | Report 99 View                      | W Filter (F2) |            |                   |                   | -           |       |             | 5.3                       |
| Load #        | - open            | Contract                 | Contract Seq      | PO#            | Item No.                            | Description   | Misc Desc  | ription UOM       | Ordered           | Billed      | Cost  | Cost UOM    | Gross/N                   |
| ~             | _                 | GRID                     |                   |                | Admin Margin                        | Admin Margin  | Admin Ma   | rgin Bushels      | 200               | 200         | 10.00 |             |                           |
|               |                   |                          |                   |                |                                     |               |            |                   |                   |             |       |             |                           |
|               |                   |                          |                   |                |                                     |               |            |                   |                   |             |       |             |                           |
|               |                   |                          |                   |                |                                     |               |            |                   |                   |             |       |             |                           |
|               |                   |                          |                   |                |                                     |               |            |                   |                   |             |       |             | ) F                       |
| Ship From     |                   |                          |                   |                | Remark                              | s             |            |                   | Subtotal          |             |       |             | 2,000.00                  |
|               | United            | States                   |                   |                |                                     |               |            |                   | Tax               |             |       |             | 0.00                      |
|               |                   |                          |                   |                |                                     |               |            |                   | I otal            |             |       |             | 2,000.00                  |
| Ship To       | 4242 FI           | agstaff Cove             |                   |                |                                     |               |            |                   | Amount Paid:      |             |       |             | 0.00                      |
|               | Fort Wa<br>United | iyne, IN 46815<br>States |                   |                |                                     |               |            |                   | Amount Due:       |             |       |             | 2,000.00                  |
|               |                   |                          |                   |                |                                     |               |            |                   | Due If Reid Bur   |             |       | 0.00        | override                  |
|               |                   |                          |                   |                |                                     |               |            |                   | Due il Palu by.   |             |       |             | 2,000.00                  |
| ? 🔘 🖓         | $\sim$            | Posted                   | 🔶 STATUS          |                |                                     |               |            |                   |                   | 14 4        | Page  | 1 of 1      | $\mathbb{P} = \mathbb{P}$ |

Here are the steps on how to post vouchers:

- 1. After creating Voucher record (see How To Create Vouchers), click Post toolbar button.
- 2. Once a voucher is posted, **Posted** status will be shown in the **Status Bar** and toolbar buttons used for editing and other editable fields will now be disabled.

|                 | RACKED                                                    | MUG                                                                                            |                 |                    |                                     |                |                |           |          |             |             |             |             |                                        |                                        |           |            |      |
|-----------------|-----------------------------------------------------------|------------------------------------------------------------------------------------------------|-----------------|--------------------|-------------------------------------|----------------|----------------|-----------|----------|-------------|-------------|-------------|-------------|----------------------------------------|----------------------------------------|-----------|------------|------|
|                 |                                                           |                                                                                                |                 |                    |                                     |                |                |           |          |             |             |             |             |                                        |                                        |           |            |      |
| Details Pr      | repaid ar                                                 | nd Debit memos                                                                                 | Attachments (0) | omments (0         | 0) Audit                            | Log (4)        |                |           |          |             |             |             |             |                                        |                                        |           |            |      |
| Type:           |                                                           | Voucher                                                                                        |                 | Pos                | ost Date:                           | 6/29/2016      |                |           | Contact  |             | CRACKEDM    | UG          |             | Voucher No                             |                                        | BL-127    |            |      |
| Vendor          |                                                           | CRACKED MUG                                                                                    |                 | Terms 5% 10 NET 30 |                                     |                | ~              | Ship From |          | CRACKED MUG |             |             | AP Account: |                                        | 20000-0000-000                         |           |            |      |
| invoice No:     |                                                           | CM-5                                                                                           |                 | Du                 | ue Date:                            | 7/29/2016      |                |           | Ship To  |             | 0001 - Fort | Wayne       |             | Withheld Ar                            | mount:                                 | USD       |            | 0.0  |
| invoice Date    | e:                                                        | 6/29/2016                                                                                      | 📰 Recur:        | Re                 | eference:                           |                |                |           | Location | 1           | 0001 - Fort | Wayne       |             | Currency                               |                                        |           |            |      |
| Check Comr      | ments:                                                    |                                                                                                |                 | Shi                | nip Via                             | UPS            |                | ~         | Рау То   |             | CRACKED N   | IUG         |             | Ordered By                             |                                        | irelyadmi | n          |      |
| + Insert        | Q, Oper                                                   | en Q, Tax Details                                                                              | X Remove        |                    |                                     | BB Layout Q    | Filter Records | (F3)      |          |             |             |             |             |                                        |                                        |           |            | K.   |
| Contra          | ict                                                       | Item No.                                                                                       | Description     | Misc Desc          | scription                           | UOM            | Ordered        |           | Billed   | Cos         | t Currency  | Exchange Ra | Cost        | Cost UOM                               | Gross/I                                | Net UOM   | Net Weight | t E  |
|                 |                                                           | MISCPARTS                                                                                      | Miscellaneous P | . Miscellan        | neous P                             |                | 100            |           | 100      | USE         |             | 0.00        | 15.00       |                                        |                                        |           | 0.00       | D    |
|                 |                                                           |                                                                                                |                 |                    |                                     |                |                |           |          |             |             |             |             |                                        |                                        |           |            |      |
|                 |                                                           |                                                                                                |                 |                    |                                     |                |                |           |          |             |             |             |             |                                        |                                        |           |            |      |
| 4               | 123 M                                                     | IAIN ADDRESS                                                                                   |                 |                    |                                     |                |                |           |          |             |             |             |             | 6.44                                   |                                        |           |            |      |
| 4<br>Ship From: | 123 Mu<br>Indiana<br>United                               | IAIN ADDRESS<br>napolis, IN 46204<br>d States                                                  |                 | Ap                 | pproval                             |                |                |           |          |             |             |             |             | Subto                                  | ital:                                  |           | 1,50       | 0.00 |
| <<br>Ship From: | 123 Mu<br>Indiana<br>United                               | IAIN ADDRESS<br>Japolis, IN 46204<br>d States                                                  |                 | Ap<br>Re           | pproval<br>equire App               | proval: 🗌 Stat | :us:           |           |          |             |             |             |             | Subto<br>Shipp<br>Tax:                 | ital:<br>ing:                          |           | 1,50       | 00.  |
| < Ship From:    | 123 Mu<br>Indianu<br>United<br>4242 F<br>Fort W           | IAIN ADDRESS<br>hapolis, IN 46204<br>d States<br>Flagstaff Cove<br>Wayne, IN 46815             |                 | Ap<br>Re<br>Ap     | pproval<br>equire App<br>pproval Ne | proval: Stat   | :us:           |           |          |             |             |             |             | Subto<br>Shipp<br>Tax:<br>Total:       | ital:<br>ing:                          |           | 1,50       | 0.0  |
| Ship From:      | 123 M/<br>Indiani<br>United<br>4242 F<br>Fort W<br>United | IAIN ADDRESS<br>napolis, IN 46204<br>d States<br>Flagstaff Cove<br>Vøyne, IN 46815<br>d States |                 | Ap<br>Re<br>Ap     | pproval<br>equire App<br>pproval No | oroval: Stat   | :us:           |           |          |             |             |             |             | Subto<br>Shipp<br>Tax:<br>Amou<br>Amou | ital:<br>ing:<br>int Paid:<br>int Due: |           | 1,50       | 00.0 |

Here are the steps on how to post vouchers:

1. After creating Voucher record (see How To Create Vouchers), click Post toolbar button.

2. Once a voucher is posted, Posted status will be shown in the Status Bar and toolbar buttons used for editing and other editable fields will now be disabled.

| Voucher - Cra | cked M              | ug                            |                 |                |        |             |         |          |              |           |         |                  |             |       |         | ^ □ ×    |
|---------------|---------------------|-------------------------------|-----------------|----------------|--------|-------------|---------|----------|--------------|-----------|---------|------------------|-------------|-------|---------|----------|
|               |                     |                               | Duplicate Pay   | Jnpost Void    | Reca   |             |         |          |              |           |         |                  |             |       |         |          |
| Details Pre   | epaid and           | l Debit memos                 | Attachments (0) | Comments (0)   | Aud    | lit Log (2) |         |          |              |           |         |                  |             |       |         |          |
| Type:         | 1                   | /oucher                       |                 | Post Date:     | 02/0   | 5/2016      |         | 1        | Contact:     | Cracked   | Mug     |                  | Voucher No: |       | BL-50   |          |
| Vendor        | 0                   | Tracked Mug                   |                 | Terms          | Due    | on Receipt  | ~       | •        | Ship From:   | Cracked   | Mug     |                  | AP Account: |       | 20000-0 | 001-000  |
| Invoice No:   | 1                   | NV-1111                       |                 | Due Date:      | 02/0   | 5/2016      |         |          | Ship To      | 0001 - Fo | ort Way | me               | Withheld Am | ount: |         | 0.00     |
| Invoice Date: | . 0                 | 2/05/2016                     |                 | Reference:     | Test   |             |         | 1        | Location:    | 0001 - Fo | ort Way | me               | Currency:   |       | USD     |          |
| Check Comm    | nents:              |                               |                 | Ship Via       | Truc   | < c         | ~       |          | Ordered By:  | irelyadm  | in      |                  | Recurring:  |       |         |          |
| di terreri. I | 0.0000              | O Tau Datail                  | N Bassaus D     |                |        | DD 1 munut  | 0       |          | D (E2)       |           |         |                  |             |       |         |          |
| + Insert      | a, upen             | G, Tax Details                | Remove          | Get previous a | etalis | BE Layout   | G Filte | er h     | Records (F3) | Contra    | ~~~     | Const Alex LIGAL | Net Wele    | Disco |         | T        |
| Contrac       | .t                  | LAROR                         | Description     | labor          | ption  | Ordered     | DIII    | eu<br>50 | 15.0         | Cost O    | UM      | Gross/Net 00M    | Net Weig    | Disco | d       | 1 dX     |
|               |                     | MISCRAPTS                     | Miscellaneour   | Labor          |        | 500         |         | 50       | 1 50.0       | 0         |         |                  | 0.00        |       | D90     | 0.00     |
|               |                     | LABOR                         | Labor           | Labor          | /03    | 1           |         |          | 1 20.0       | 10        |         |                  | 0.00        |       | 006     | 0.00     |
|               |                     | CADON                         | 20001           | Eabor          |        |             |         |          | . 2010       |           |         |                  | 0.00        |       | 576     | 0.00     |
|               |                     |                               |                 |                |        |             |         |          |              |           |         |                  |             |       |         |          |
|               |                     |                               |                 |                |        |             |         | _        |              |           |         |                  |             |       |         |          |
| •             |                     |                               |                 |                |        |             |         |          |              |           |         |                  |             |       |         | •        |
| Ship From:    | Indiana             | oolis, IN 46201               |                 | Approval       |        |             |         |          |              |           |         |                  | Subtotal:   |       |         | 7,195.00 |
|               | United S            | itates                        |                 | Require App    | roval: | Status:     |         |          |              |           |         |                  | Shipping:   |       |         | 0.00     |
|               |                     |                               |                 | Approval No    | tec.   |             |         |          |              |           |         |                  | Tax:        |       |         | 0.000000 |
| Ship To:      | 4242 Fla<br>Fort Wa | igstaff Cove<br>vne. IN 46815 |                 | , pp. ovar ivo |        |             |         |          |              |           |         |                  | I otal:     | . –   |         | 7,195.00 |
|               | United S            | tates                         |                 |                |        |             |         |          |              |           |         |                  | Amount Paid | D:    |         | 0.00     |
|               | _                   |                               |                 |                |        |             |         |          |              |           |         |                  | Amount Due  | 2:    |         | /,195.00 |
| 000           |                     | osted                         |                 |                |        |             |         |          |              |           |         |                  | N Pag       | je    | 1       | of 1 🕨 🕅 |

Here are the steps on how to post bills:

- 1. After creating Bill Entry record (see How To Create Vouchers), click Post toolbar button.
- 2. Message if you want to automatically create payment will prompt.

| 🐻 iRely | i21                                        | × |
|---------|--------------------------------------------|---|
| ?       | Do you want to create payment for this bil | ? |
|         | Yes No                                     |   |

- a. Select Yes. Posted bill will close and created payment will be displayed via Pay Bills Detail screen.
- **b.** Select **No**. Bill will be posted but payment will not be created.
- 3. Once a bill is posted, Posted status will be shown in the Status Bar and toolbar buttons used for editing and other editable fields will now be disabled.

Here are the steps on how to post bills:

- 1. After creating Bill Entry record (see How To Create Vouchers), click Post toolbar button.
- 2. Once a bill is posted, Posted status will be shown in the Status Bar and toolbar buttons used for editing and other editable fields will now be disabled.

| Bill Bill                       |                                       |                        |                   |                     |
|---------------------------------|---------------------------------------|------------------------|-------------------|---------------------|
|                                 |                                       |                        |                   |                     |
| New Save Search Delete Undo Pri | int Unpost Recap Add Receipt Approv   | e Reject Close         |                   |                     |
| Details Attachments             |                                       |                        |                   |                     |
| Vendor ID: Date:                | Invoice Date: Currency: Invoice No:   | PO Number:             | Transaction Type: | Bill No:            |
| 000000001 02/26/2015            | 02/26/2015 USD                        |                        | Bill              | BL-45615            |
| Shin From:                      | Shin To:                              |                        |                   |                     |
| 01 Test Drive                   | FW Test Avenue                        | Ordered By: AGADMIN    | Contact:          | 01                  |
| Edison, OH 43320                | Fort Wayne, IN 46801<br>United States | Ship Via: UPS Ground   | Due Date:         | 03/13/2015          |
|                                 |                                       | Terms: 3% 5 Net 15     | AP Account:       | 22222-0000          |
|                                 |                                       | Location: 01           | Withheld Amount:  | 0.00                |
| Reference:                      |                                       | Approval Notes:        |                   |                     |
|                                 |                                       |                        |                   |                     |
| Remove Filter Records (F3)      |                                       |                        |                   |                     |
| Description Ordered Re          | ceived Discoun Tax                    | Cost Total Account ID  | Comments Weigh    | Volume Bin Location |
| test 1                          | 1 0% None                             | 15.25 15.25 93000-0000 | 0                 | 0                   |
|                                 | I 0% None                             | 12.30 12.30 93000-0000 | 0                 | 0                   |
|                                 |                                       |                        |                   |                     |
| 4                               |                                       |                        |                   | •                   |
|                                 |                                       |                        | Subtotal:         | 27.55               |
|                                 |                                       |                        | Shipping:         | 0.00                |
|                                 |                                       |                        | Tax:              | 0.00                |
|                                 |                                       |                        | l otal:           | 27.55               |
| 🕐 😒 👷 Posted                    |                                       |                        | Page              | 1 of 1 🕨 🕅 🍣        |

Here are the steps on how to post bills:

- After creating **Bill Entry** record (see How To Create Vouchers), click **Post** toolbar button.
   Once a bill is posted, **Posted** status will be shown in the **Status Bar** and toolbar buttons used for editing and other editable fields will now be disabled.

| iisabieu.       |                     |                 |               |             |             |               |                   |
|-----------------|---------------------|-----------------|---------------|-------------|-------------|---------------|-------------------|
| 📷 Bill          |                     |                 |               |             |             |               | * 🗆 ×             |
| New Save S      | earch Delete Undo   | Print Unpost    | Recap Close   |             |             |               |                   |
| Details Attachr | ments               |                 |               |             |             |               |                   |
| Bill No:        | Vendor ID:          | Date:           | Invoice Date: | Currency:   | Invoice No: | PO Number:    | Transaction Type: |
| BL-45609        | Test Vendor         | 12/10/2014      | 12/10/2014    | USD         | INV-01      |               | Bill              |
| Ship From:      | S                   | ship To:        |               |             |             |               |                   |
|                 |                     | 123 Test Drive  |               | Ordered By: | AGADMIN     | Contact:      | Con 01            |
|                 |                     | United States   | 5             | Ship Via:   | UPS Ground  | Due Date:     | 01/09/2015        |
|                 |                     |                 |               | Terms:      | 2/10 Net 30 | AP Account:   | 22222-0000        |
| Reference:      |                     |                 |               | Location:   |             | Withheld Amou | int: 0.00         |
|                 |                     | 1               |               |             |             |               |                   |
| 🔵 Delete  💡     | Filter Records (F3) |                 |               |             |             |               |                   |
| Description     | Qty Ordere          | Qty Receiv Disc | oun Tax       | Co          | st Total    | Account ID Co | omments Weig.     |
| test 1          | 10                  | 10              | 0% None       | 25          | 5.00 250.00 | 60100-4001    |                   |
| test 2          | 5                   | 5               | 0% None       | 15          | 5.00 75.00  | 60100-4001    |                   |
|                 |                     |                 |               |             |             |               |                   |
| •               |                     |                 |               |             |             |               | Þ                 |
|                 |                     |                 |               |             |             | Subtotal:     | 325.00            |
|                 |                     |                 |               |             |             | Shipping:     | 0.00              |
|                 |                     |                 |               |             |             | Tax:          | 0.00              |
|                 |                     |                 |               |             |             | Total:        | 325.00            |
| 🙆 👸 🖉 Docto     | d                   |                 |               |             |             | Id d Page     | 1 of 1 1 M A      |
| The A land      | ~                   |                 |               |             |             | in a Page     |                   |